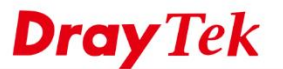

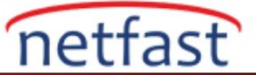

## Bant Genişliği Sınırı Nasıl Kullanılır?

Session Limit özelliği, Network Administrator'un bir LAN kullanıcısının kullanabileceği oturum sayısını sınırlamasını sağlar. Bu özellik, Router'in kaynaklarının, özellikle P2P yazılımı kullanarak indiren tek bir host tarafından işgal edilmesini önleyecektir. Bu makale VigorRouter'larda Session Limitin nasıl ayarlanacağını göstermektedir.

## DrayOS

1. **Bandwidth Management >> Session Limit 'e** gidin, Session Limit'i etkinleştirin ve Default Max Session ayarlayın, bu, tüm LAN istemciler için geçerli olan oturum sınırıdır.

| ons Limit               |    |  |
|-------------------------|----|--|
| 🖲 Enable 🔍 Disable      |    |  |
| Default Max Sessions: 1 | 00 |  |
| Limitation List         |    |  |
|                         |    |  |

2. Belirli LAN kullanıcılarına özelleştirilmiş bir sınır vermek için, aşağıdakilere göre belirli bir sınırlama ekleyin:

- Sınırın uygulanacağı IP adresi aralığını girin
- Bu IP adreslerinin kullanmasına izin verilen Max oturum girin.
- Add'e tıkla

Bandwidth Management >> Sessions Limit

| Default Max Sessions: 1                                        | 00     |                  |  |
|----------------------------------------------------------------|--------|------------------|--|
| Limitation List<br>Index Start IP                              | End IP | Max Sessions     |  |
|                                                                |        |                  |  |
| Specific Limitation <ul> <li>Start IP: 192.168.1.10</li> </ul> | End I  | P: 192.168.1.100 |  |
| b. Maximum Sessions: 150                                       |        | ·                |  |

7

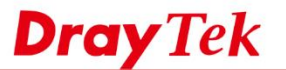

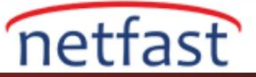

3. Limitation List'de yeni bir giriş görmeliyiz.

Bandwidth Management >> Sessions Limit

| Index Start IP End IP Max Sessions | Enal<br>Default<br>imitatio | ble      Disable<br>Max Sessions: 100<br>on List |               |              |   |
|------------------------------------|-----------------------------|--------------------------------------------------|---------------|--------------|---|
| 1 192.168.1.10 192.168.1.100 150   | Index                       | Start IP                                         | End IP        | Max Sessions | * |
|                                    | 1                           | 192.168.1.10                                     | 192.168.1.100 | 150          |   |

4. Şimdi, bir LAN kullanıcının oturum numarası sınıra ulaştığında, client tarayıcıdan bir mesaj alacaktır. Network Administrator ,mesajı Administration Message düzenleyerek özelleştirebilir.

| ← → C  www.draytek.com.tw                                   | Ŧ              |
|-------------------------------------------------------------|----------------|
| You have reached the maximum number of permitted Inte       | rnet sessions. |
| Please close one or more applications to allow further Inte | ernet access.  |
| Contact your system administrator for further inform        | nation.        |

5. (İsteğe bağlı) Network Administrator, Session Limitini bir zamanlama profiliyle kullanabilir, böylece Limitation List'deki tüm oturumlar yalnızca belirli bir saat veya hafta içi etkin olacaktır. Schedule profilleri Application >> Schedule'e eklenebilir.

| Tim | a Schedule                                              |
|-----|---------------------------------------------------------|
|     | Index(1-15) in <u>Schedule</u> Setup: 1, , , , , ,      |
|     | Note: Action and Idle Timeout settings will be ignored. |

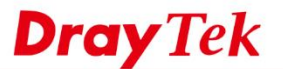

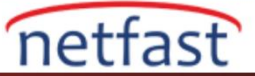

6. Son olarak, Network Administrator oturum kullanımını Diagnostics >> Data Flow Monitor'den kontrol edebilir. Data Flow Monitor etkinleştirildiğinde, çevrimiçi kullanıcıların geçerli oturum numarası ve limitleri listelenir.

Diagnostics >> Data Flow Monitor

 Index
 IP Address
 TX rate(Kbps)
 RX rate(Kbps)
 Sessions
 Action APP QoS

 1
 192.168.86.10\_R1000594
 -- -- 98 / 100
 Block
 None

## Linux

1. Bandwidth Management >> Session Limit'e gidin ve yeni bir kural oluşturmak için Add'e tıklayın.

| 🖏 Add 🔀 Edit | 🔟 Delete 🕋 Move Up 🕤 | 🐣 Move Down 🛛 🕻 Rename | 🗢 Refresh        |                 |      |
|--------------|----------------------|------------------------|------------------|-----------------|------|
| Profile      | Enable               | Limit                  | Source IP Object | Source IP Group | Time |
|              |                      |                        | No items to sho  | w.              |      |
|              |                      |                        |                  |                 |      |
|              |                      |                        |                  |                 |      |

- 2. Ardından yeni kuralın ayrıntılarını ayarlayın.
  - Profil Name girin.
  - Profili etkinleştir.
  - Max Session ayarla.
  - Source hedefe gidin ve kuralı belirli IP adresi için ayarlamak için "+" simgesini tıklayın

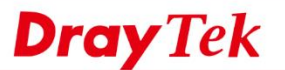

| no o     | bject is selected in a<br>Firewall Objects | category, the case of 'Any | ' is applied     |                |               |      |   |
|----------|--------------------------------------------|----------------------------|------------------|----------------|---------------|------|---|
| •        | Time Object                                |                            |                  |                |               |      |   |
| ₽        | Time Group                                 |                            |                  |                |               |      |   |
| S        | ource target                               |                            |                  |                |               |      |   |
| <b>a</b> | Source IP Object                           |                            |                  |                |               |      |   |
|          | Profile                                    | Address Type               | Start IP Address | End IP Address | Subnet Mask   | Edit |   |
|          | bbc                                        | Subnet                     | 212 58 244 0     |                | 255.255.255.0 | ×    |   |
|          | test                                       | Single                     | 192 100.09 10    |                |               | *    |   |
|          | 25                                         | Single                     | 102 108 30 20    |                |               | ×    | ٩ |
|          | 🔽 Test                                     | Single                     | 192.168.1.10     |                |               | ×    |   |
|          | Source IP Group                            |                            |                  |                |               |      |   |

3. (İsteğe bağlı) Session Limit, yalnızca belirli bir zamanda oturumları kısıtlamak için bir specific time ile de kullanılabilir.

- generate target'e git. •
- Zamanlamayı ayarlamak için "+" simgesine tıklayın •
- profile name, frequency, date, ve time ayarlayın. •
- Kaydetmek için Apply'a tıklayın. •

| Profile                                             |                                                                                                    |
|-----------------------------------------------------|----------------------------------------------------------------------------------------------------|
| Profile : Test<br>Enable<br>Max Sessions : 40       |                                                                                                    |
| If no object is selected in a category, the case of | 'Any' is applied                                                                                                    |
| Firewall Objects                                    | Time Object                                                                                                    |
| general target     Time Object                      | Profile : Test                                                                                                    |
| Profile Frequency                                   | Frequency : Weekdays Fine Weekdays Edit                                                                                                    |
|                                                     | Start Date :         2016-02-03           Hour         Min         Sec           Start Time :         01 v         01 v           End Date :         2016-02-04         m |
|                                                     | End Time : Hour Min Sec<br>23 v 59 v 59 v                                                                                                    |
| Time Group                                          | weekdays: Mon, Tue, Wed                                                                                                    |
| source target                                       |                                                                                                    |
| ▲ Source IP Object                                  |                                                                                                    |

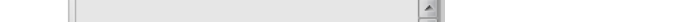

netfast

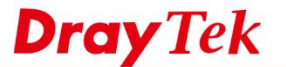

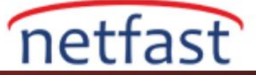

4. Ayrıca, diğer tüm belirtilmemiş LAN istemcilerine oturum limiti uygulamak için Default Session Limitini etkinleştirebilirsiniz.

- Default Session Limit'i etkinleştir.
- Default Max Sessions'ı özelleştirin.
- Kaydetmek için Apply'a tıklayın.

| efault Session Limit :                        | 💽 Enable 🔘 Disable                                                                                                    |                                                                                                    |  |
|-----------------------------------------------|----------------------------------------------------------------------------------------------------|----------------------------------------------------------------------------------------------------|--|
| efault Max Sessions :                         | 1000                                                                                                    |                                                                                                    |  |
| se Default Message :                          | 🖲 Enable 💿 Disable                                                                                                    |                                                                                                    |  |
| fault Connection Limit Administration Message | <html><head><title>Acca<br/><h3><br/>font face=:<br/>have reached the ma<br/>color=red&gt;Please clo<br/>Contact your s<br/>Powered by <font color="r&lt;/p"></font></h3></title></head></html> | ss Denied <body bgcolor="lightblue"><center><br/>rial color=blue size=5&gt;Your IP:%SIP%<br/><imum internet="" number="" of="" permitted="" sessions.<br=""><tor<br>e one or more applications to allow furthur Internet access.<br/>stem administrator for further information.<br/><br/>d&gt;<in>{RNAME%]<h3></h3></in></tor<br></imum></center></body> |  |

5. Her hostun oturum numarasını izlemek için, Diagnostics >> Data Flow Monitor 'e gidin ve monitörü etkinleştirin.

Diagnostics >> Data Flow Monitor >> Data Flow Monitor
Data Flow Monitor Service Usage Monitor Packet Monitor

| V | Enable Dataflow Monitor | 🗹 🍓 Chart 💿 Rec | ent 1 Hour 💿 Recent 24 I | Hours 🔘 Recent 7 Days | Auto Refresh : 1 Minute | Y Stefresh |            |
|---|-------------------------|-----------------|--------------------------|-----------------------|-------------------------|------------|------------|
|   | IP Address              | RX Rate (Kbps)  | TX Rate (Kbps)           | RX Bytes              | TX Bytes                | Sessions   | Block Time |
| 1 | 192.168.39.11 [DrayTek] | 1               | 77                       | 2.41 (KB)             | 27.26 (KB)              | 39         |            |
|   |                         |                 |                          |                       |                         |            |            |